### Tisztelt Felhasználók!

# 2025. május 5-én megszűnik a Skype. Kérem térjen át a Microsoft ingyenes Teams alkalmazására!

## Áttérés a Skype-ról a Microsoft Teams ingyenes verziójára

2025. május 5-én megszűnik a Skype. A Skype-felhasználók a Microsoft Teams ingyenes verziójára válthatnak.

Jelentkezzen be a Microsoft Teams ingyenes verziójába számítógépen vagy okostelefonon a Skype hitelesítő adataival, és a partnereket és a csevegéseket a rendszer automatikusan átviszi. A Skype alkalmazásban értesítést is kap, amely arra kéri, hogy tegyen lépéseket az adatok áttelepítése érdekében.

Az átmeneti időszakban (2025. május 5. előtt) az ingyenes Teams-felhasználók felhívhatják és cseveghetnek a Skype-felhasználókkal, a Skype-felhasználók pedig ugyanezt tehetik a Teams ingyenes felhasználóival is

# Első lépések a Microsoft Teams ingyenes verziójában

Segédlet számítógépen történő átálláshoz

A Skype-ban értesítést kap, amely kérni fogja, hogy jelentkezzen be a Microsoft Teamsbe. Válassza a **A Teams használatának megkezdése** lehetőséget a letöltés megkezdéséhez vagy a Teams megnyitásához, ha már telepítve van.

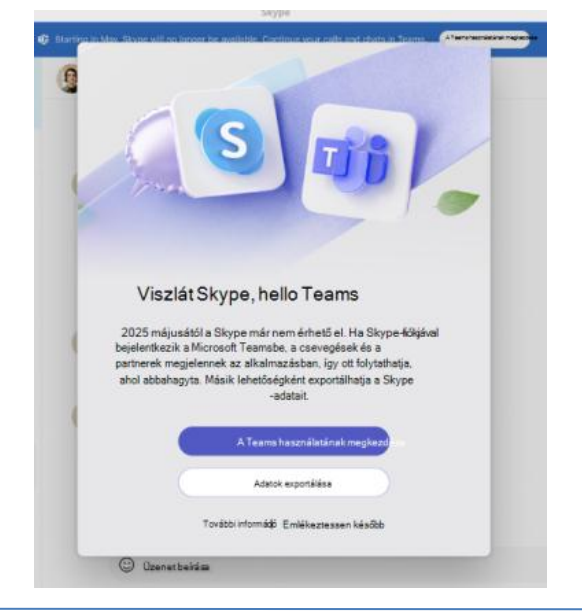

#### Segédlet számítógépen történő átálláshoz

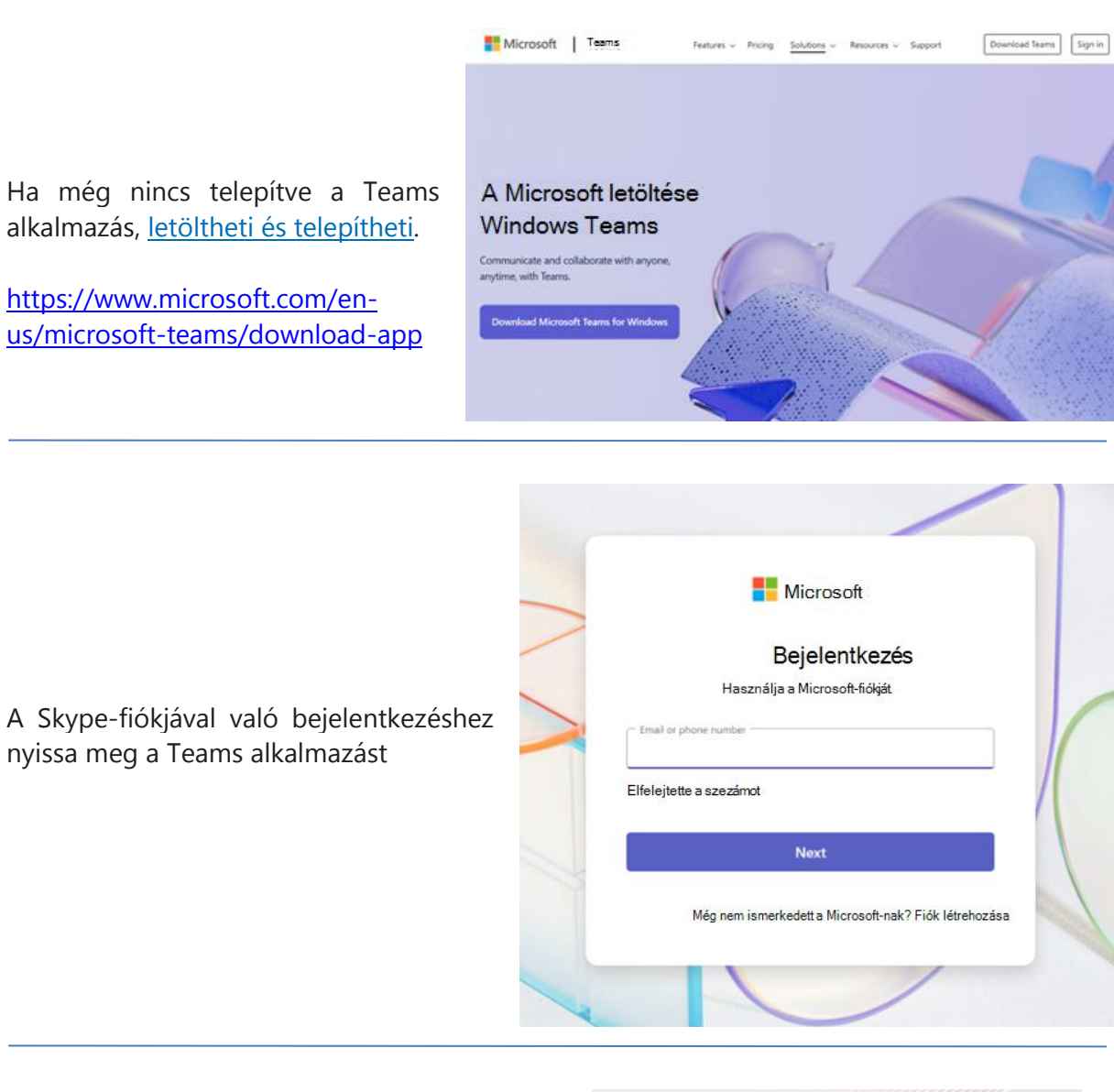

A folytatáshoz az Üdvözlőképernyőn válassza az **Első lépések** lehetőséget.

|      |                             | N .                                | Aicrosoft                                       |                       |   |  |
|------|-----------------------------|------------------------------------|-------------------------------------------------|-----------------------|---|--|
| 3    | lsten l<br>Will<br>Kiláth   | nozott<br>Little<br>atja az én l   | profile?                                        |                       |   |  |
| A S  | kype                        | e-cse                              | vegé                                            | s <mark>ek é</mark> s | 5 |  |
|      |                             |                                    |                                                 |                       |   |  |
| -pa  | rtnei                       | r <mark>ek k</mark> e              | észen                                           | állna                 | k |  |
| -pai | r <b>tnei</b>               | r <mark>ek k</mark> e              | <b>észen</b><br>Teamsber                        | állna                 | k |  |
| -pai | r <b>tne</b> i<br>pések a   | rek ke                             | észen<br>Teamsber                               | állna                 | k |  |
| -pai | rtnei<br>pések a            | rek ke<br>Microsoft<br>Els         | <b>észen</b><br>Teamsber<br>ő lépések           | állna                 | k |  |
| -pai | rtnei<br><sup>pések a</sup> | rek ke<br>Microsoft<br>Els<br>Liar | <b>észen</b><br>Teamsber<br>ő lépések<br>m több | állna                 | k |  |

### Segédlet számítógépen történő átálláshoz

| Ha a rendszer kéri, ellenőrizze a profilképét,<br>és válassza a <b>Folytatás</b> lehetőséget.                                  | <ul> <li>Indenhol használni kívánt profil kiválasztása</li> <li>Wil Litle</li> <li>Vil Litle</li> <li>Achudi is profi</li> <li>Vil Litle</li> <li>Achudi is profi</li> </ul> Wil Litle Vil Litle Vil Litle< |
|----------------------------------------------------------------------------------------------------|----------------------------------------------------------------------------------------------------|
| Ha a rendszer kéri, ellenőrizze az utónevét és<br>a vezetéknevét. A folytatáshoz válassza<br>a <b>Megerősítés</b> lehetőséget. | Infositsük meg a nevét   Utinév   Microsoft    Utinév   Marsi   Utinév   Marsi   Te stancjalenk meg a zemélyes   Megerőnkié                                                                                                    |

Az ingyenes Teams-fiókja be van állítva. Most már megtekintheti a partnereket és a csevegést.

| Eģi         |                                                                       | Q Személyek és úzeretek keresése 🛒 👘 🗸 🗆 🗙                                                                                |
|-------------|-----------------------------------------------------------------------|----------------------------------------------------------------------------------------------------|
| Chat        | Csevegés \Xi 🕫 🗹                                                      | 😰 Ödéma növény 🚟 Fáljok Fényképek 🗈 😵                                                                                     |
| C3<br>Meet  | Cdéma növény 3.04 PM<br>Azt hiszem, meg kell adnunk egy watch bulit   | Hé Edema hallott antól a ne- v show mindenki beszél?                                                                      |
| Communities | Babar Szégyenek 3:00 PM<br>Sział Meghivtam a kereskedelmi fotózásomra | Edmee P. 120 PM C . Úgy éned: "Mystery Mano?                                                                              |
| Calendar    | Cecil, Krystal, Darren. +4 2.21 PM<br>On: Eliküldött egy képet        | Ên it hallottam egy csomó zülmnögés róla!<br>120 PM                                                                       |
| Activity    | Serena Ribeiro 12.01 PM<br>Meg tudod csinálni?                        | lgen ez az egyetler<br>Néztema lakólocsit és annyis érdekenek tűnik. Alg várom, hogyeindeam                               |
|             | Daisy Philips 10.02 VAN<br>On: Abszolúť                               | Edmee P. 120 PM                                                                                                    |
|             | Kat Larsson 9:02 AM<br>Csodálatos, köszönöm!                          | Tudod, tejesen meg kellene rendeznünk egy watch part a premiere.<br>Nagyon szórakoztató lenne watch a barátolókal együtt. |
|             | Charlotte és Babar Tegrep<br>Babar Van néhány ötlet, hogy megosszák   | 120 PM<br>Ex egy fantazzikus öller                                                                                        |
|             | Daisha Fukuda Yesterday<br>Próbáljuk ki azt az új helyet.             | Meghűvhatunk néhány embert. készítsen harapnivalókat, és élvezze a show egyűtt<br>For A Solom                             |
|             | Marketinges érdeklődők 2/1<br>Nova: A fedélzeten néz ki jól!          | Rathiszem, meg kell adnunk egy wath bult                                                                                  |
|             | Andre Lawson 2/1                                                      | Uzenet telriña                                                                                                    |
|             |                                                                       |                                                                                                    |